# Guide for registrering av indekstilfelle

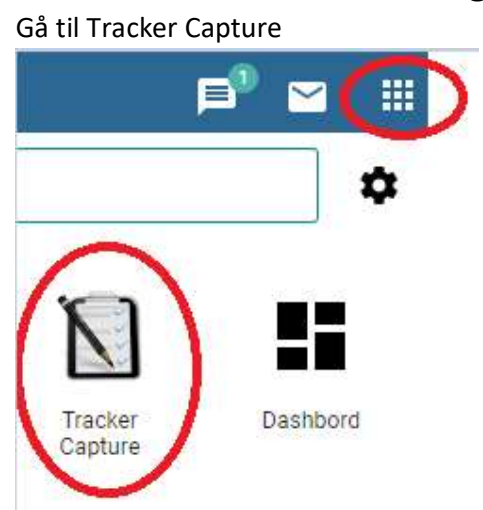

Se etter at du står i riktig program for registrering av en indeks.

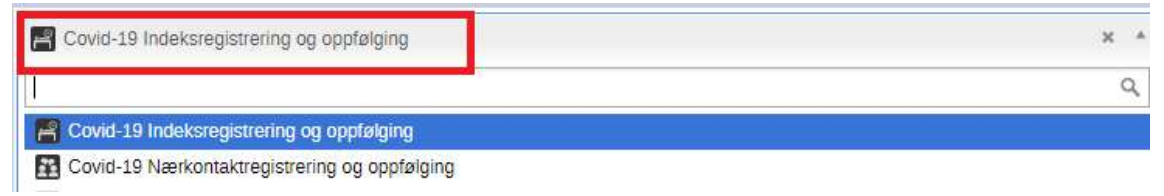

# Profil

Du kan velge mellom å registrere en ny indeks, eller søke etter en person for å se om vedkommende er registrert fra før.

## Trykk **Søk**

Fyll inn de søkekriterier du ønsker og trykk søk!

| Covid-19 Indeksregistrering | og oppfølging |                      |             |  | × | ¥ | Lister | Søk | Registrere |
|-----------------------------|---------------|----------------------|-------------|--|---|---|--------|-----|------------|
| Adresse                     |               |                      |             |  |   |   |        |     |            |
| Fornavn                     | lær           |                      |             |  |   |   |        |     |            |
| Etternavn                   | [æringsen]    |                      |             |  |   |   |        |     |            |
| Fødselsnummer               |               |                      |             |  |   |   |        |     |            |
| Fødselsdato                 | Er            | ~                    | Eksakt dato |  |   |   |        |     |            |
| Tidligere kasusnummer       |               |                      |             |  |   |   |        |     |            |
| More options                |               |                      |             |  |   |   |        |     | ~          |
|                             | Fill in a     | it least 1 attributi | e to search |  |   |   |        |     | Q          |

Ingen person ble funnet.

Ingen person ble funnet, klikk 'gå til registrering' hvis du vil registrere som en ny person.

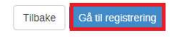

Får du ikke noe treff, trykk gå til registrering. Får du treff, og det er samme person kan du trykke på personen.

| Registreringsenhet                     | Innregistreringsdato                    | Inaktiv | Fornavn | €tternavn               | Kjønn | Fødselsdato |                      |
|----------------------------------------|-----------------------------------------|---------|---------|-------------------------|-------|-------------|----------------------|
| krendal Kommune                        | 05-10-2020                              | Nei     | Ray     | Covidsen                | Mann  | 17-10-2001  | Flagg mulig duplikat |
|                                        |                                         |         |         |                         |       |             |                      |
|                                        |                                         |         | An      | tall rader per side: 50 |       |             | Gå til side          |
|                                        |                                         |         |         |                         |       |             | 46 B                 |
|                                        |                                         |         |         |                         |       |             |                      |
| ingen av treffene over er person du sø | iker etter, velg 'Gå til registrering'. |         |         |                         |       |             | Tilbake Gå til re    |

Da vil du komme til profilen til den personen og kan begynne å registrere. Under ser du et utdrag av profilen til en indeksperson:

| Covid-19 Indek                    | sregistrering og oppfølging              | ×                         |  |  |  |  |  |
|-----------------------------------|------------------------------------------|---------------------------|--|--|--|--|--|
| Registrering                      |                                          |                           |  |  |  |  |  |
| Valgt program<br>Eies av Norge    |                                          |                           |  |  |  |  |  |
| Registrerende organisasjonsen     | het Norge                                |                           |  |  |  |  |  |
| Intervjudato                      | 24-09-2020                               |                           |  |  |  |  |  |
| Fullfør og avslutt oppfølgi       | ng                                       | Fjern hele registreringen |  |  |  |  |  |
| Dataregistrering i tabellformat   |                                          |                           |  |  |  |  |  |
| Testresultat                      | Dato for testresultat fra laboratorium * |                           |  |  |  |  |  |
| Helsestatus                       | 24-09-2020                               |                           |  |  |  |  |  |
| Bakgrunns-<br>undersøkelse        | Testresultat                             | Velg eller søk i listen   |  |  |  |  |  |
|                                   | Fulller Testresultat                     |                           |  |  |  |  |  |
|                                   | Ditt notat her                           |                           |  |  |  |  |  |
|                                   | Legg til Fjern                           |                           |  |  |  |  |  |
|                                   | <u>.</u>                                 |                           |  |  |  |  |  |
| Rapport                           |                                          |                           |  |  |  |  |  |
| Covid-19 Indeksregistrering og op | pfølging                                 |                           |  |  |  |  |  |

## Hvis du ønsker å registrere med en gang, Trykk **Registrere**

|                                           |   |   |        |     | (L         |
|-------------------------------------------|---|---|--------|-----|------------|
| Covid-19 Indeksregistrering og oppfølging | × | * | Lister | Søk | Registrere |
|                                           |   | _ |        |     |            |

# Fyll inn fødselsnummer, og trykk: **slå opp og hent profildata.** Denne henter informasjon fra folkeregisteret.

Registrering Registrerende organisasjonsenhet Birkenes Kommune Intervjudato 28-10-2020 Profil 20036402157 Fødselsnummer / D-Nummer / DUF nummer Fornavn test person folkeregister Etternavn etternavn adresse Oppholds- eiler bostedsadresse Folkeregistrert adresse (hvis utenfor denne kommunen) adresse Fødselsdato 20-03-1964 56 Alder Kjønn Mann Telefonnummer 999999999 E-post Fødeland Norge Sivilstand Gift eller samboer Yrke Laboratoriearbeider Navn og adresse på arbeidssted, studiested, skole, navn på jobb barnehage eller lignende. Navn på fastlege navn på fastlege Nærmeste pårørende - Fornavn navn på pårørende Nærmeste pårørende - Etternavn pårørende etternavn Nærmeste pårørende - Telefon 12345678 Nærmeste pårørende - relasjon relasjon pårørende Tidligere kasusnummer tidligere kasusnr 9,207286130964729 Punkt på kartet 58,95629637134091 Avbryt

# Her ser man en registrering ferdig utfyllt.

- Pass på at intervjudato (registreringsdato) blir riktig. Det kan være at indeksene som registreres i programmet er fra før i tiden og ikke er aktuelle nå lenger. Dette er for at statistikker og rapporter skal bli rette.
- Det er viktig å registrere kjønn og fødselsdato og yrke i dette bildet. Det vil vises på dashbordelementer. Registreres ikke dette vil tallene på disse bli feil.
- Ofte får man positivt resultat når man registrerer en indeks, og man har ikke all informasjon som står i bildet tilgjengelig med en gang.
  Man har kanskje bare navn, fødselsnummer, fødselsdato, telefonnummer og kjønn tilgjengelig.
  Dette er greit, resten kan man registrere senere, når man ringer indeksen
- > Trykk Lagre og fortsett

#### Steg 1 – Testresultat

| ·····a                     |                                                                                                    |                                | . – .              |
|----------------------------|----------------------------------------------------------------------------------------------------|--------------------------------|--------------------|
| Testresultat               | Dato for testresultat fra laboratorium *                                                                                                    |                                |                    |
| Helsestatus                | 28-10-2020                                                                                                    |                                |                    |
| Bakgrunns-<br>undersøkelse | Testresultat                                                                                                    | Positiv                        | × -                |
|                            | Fultar Testresultat                                                                                                    | Detaijer                       | Slett Testresultat |
|                            | ( market and a second second s | notat                          |                    |
|                            | Dia notal ner                                                                                                    | Registrert av. Caroline Tester |                    |
|                            | Legg til Fjern                                                                                                    | Date: 28-10-2020               |                    |
|                            | notat                                                                                                    |                                | 28-10-2020         |

- > Fyll inn dato for testresultat
- Legg inn resultat i veiledningen velger vi positiv.
- > Trykk fullfør
- Under kan man skrive notater og legge til. I bildet vises det at det er lagt inn et notat, og man kan se at det er registrert av Caroline Tester den 28.10.20. Dette er for å holde oversikt over hvem som har vært inne og gjort endringer og evt skrevet notater på indeks.

**PS:** Til høyre kan man se dette ikonet:

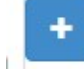

Hvis personen testes for covid-19 flere ganger kan man legge til en ny hendelse. Man velger dato for testresultat

Legg til en hendelse for fasen Testresultat

| Dato for testresultat fra laboratorium | 07-10-2020 |
|----------------------------------------|------------|
|----------------------------------------|------------|

Og lagrer:

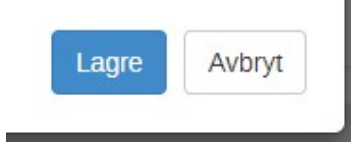

#### Da får man et slik bilde:

| Dato for testresultat fra laboratorium   |                         | Organisasjonsenhet |
|------------------------------------------|-------------------------|--------------------|
| 2020-09-27                               |                         | Arendal Kommune    |
| 2020-10-07                               |                         | Arendal Kommune    |
| Dato for testresultat fra laboratorium * |                         |                    |
| 07-10-2020                               |                         |                    |
| Testresultat                             | Velg eller søk i listen |                    |
| Fulltør                                  |                         |                    |

# Steg 2 – Helsestatus

| Testresultat               | Samtaledato * | Dato for neste samtale Flytt forfallsdato |
|----------------------------|---------------|-------------------------------------------|
| Helsestatus                | dd-MM-yyyy    | 28-10-2020                                |
| Bakgrunns-<br>undersøkelse | Hopp over     | Slett Helsestatus                         |

Når du kommer til dette steget, må man først fylle inn samtaledato for å komme videre. Så fort du har gjort dette vil du få felt for helsetilstand ved samtale.

| 1 OOL OOULINE              | [                         |                                                         |  |  |  |
|----------------------------|---------------------------|---------------------------------------------------------|--|--|--|
| Helsestatus                | 16-09-2020                | 08-11-2020                                              |  |  |  |
| Bakgrunns-<br>undersøkelse | Sykdomstegn og sympto     | mer                                                     |  |  |  |
|                            |                           | Velg eller søk i listen                                 |  |  |  |
|                            | Helsetilstand ved samtale | Search<br>Har Covid-19 symptomer - fortsatt i isolasjon |  |  |  |
|                            |                           |                                                         |  |  |  |
|                            |                           | Friskmeldt - ut av isolasjon                            |  |  |  |
|                            |                           | Innlagt på sykehus - fortsatt i isolasjon               |  |  |  |
|                            | Ditt notat ner            | Innlagt på sykehjem - fortsatt i isolasjon              |  |  |  |
|                            |                           | Dødsfall                                                |  |  |  |

Her velger du en av følgende:

- Har Covid-19 symptomer fortsatt i isolasjon
- Asymptomatisk fortsatt i isolasjon
- Friskmeldt ut av isolasjon
- Innlagt på sykehus fortsatt i isolasjon
- Innlagt på sykehjem fortsatt i isolasjon
- Dødsfall

Det øverste valget gir nye felter for å fylle inn innsykningsdato og eventuelle symptomer. Disse er i isolasjon

Dødsfall vil gi et datofelt for dato for dødsfall. Denne kommer ut av isolasjon ved dødsdato utfyllt.

Innlagt på sykehus/sykehjem vil si at de er i isolasjon Asymptomatisk vil også si at de er i isolasjon Annet vil også si at de er i isolasjon

- ➢ Velg fullfør
- Det er viktig å fylle ut helsetilstand på en riktig måte for at det skal bli riktig på dashbordene. Mer informasjon om hva som må fylles ut for å få dashbord riktig finner du i kompendium!

#### Planlegge en ny helsestatus

Til høyre i bildet på forrige side, ser man disse ikoner:

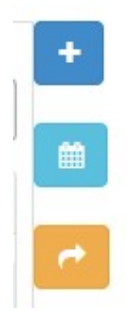

Denne bruker du hvis du vil legge til en helsestatus for inneværende dag eller før. Det vil være samme prosedyre som når man legger til et nytt testresultat.

Denne brukes hvis man ønsker å henvise en indeks til en annen kommune.

(Funksjonaliteten er ikke OK enda, men dette kommer)

Denne bruker du hvis du vil legge til en helsestatus for fremtiden

Vi viser planlegging av en ny helsestatus her. Trykk på den lyseblå kalenderen som er vist over. I datovelger, finner vi en dato i fremtiden

Planlegg en ny hendelse for fasen Helsestatus

| Jato for neste samtale | 13-10-2020 |
|------------------------|------------|
|------------------------|------------|

Trykk lagre.

| Testresultat | Samtaledato   | Organisasjonsenhet |                                       | Andre symptomer   | + |
|--------------|---------------|--------------------|---------------------------------------|-------------------|---|
| Helsestatus  | 2020-10-28    | Birkenes Kommune   |                                       |                   |   |
| Bakgrunns-   | 2020-10-30    | Birkenes Kommune   |                                       |                   |   |
| undersøkelse | Samtaledato * |                    | Dato for neste samtale Flytt forfalls | sdato             | ~ |
|              | dd-MM-уууу    |                    | 30-10-2020                            |                   |   |
|              | Hopp over     |                    |                                       | Slett Helsestatus |   |

Da kan du se at vi har en aktiv planlagt helsestatus.

- Hvis datoen for neste helsestatus må flyttes, trykker du på flytt forfallsdato. Da vil feltet for datoen bli hvis, og du kan velge en ny dato.
- > Forfallsdatoen kan flyttes så lenge samtaledatoen ikke er fyllt ut.

Forfallsdatoen er viktig i forhold til arbeidslistene, som jeg vil komme tilbake til i en egen guide.

# Steg 3 – Bakgrunnsundersøkelse

| Testresultat               | Intervjudato * |
|----------------------------|----------------|
| Helsestatus                | dd-MM-yyyy     |
| Bakgrunns-<br>undersøkelse | Hopp over      |
|                            | Ditt notat her |

Fyll inn en intervjudato, og du vil få et skjema til å utføre smittesporingen.

# Underliggende helsetilstander

| Bakgrunns-<br>undersøkelse | Underliggende helsetilstander                                                                                                    |                                                                                                    |
|----------------------------|----------------------------------------------------------------------------------------------------|----------------------------------------------------------------------------------------------------|
|                            | Alvorlig helsetilstand, uansett alder*: Personer med aktiv l<br>muskelsykdommer som medfører nedsatt hostekraft eller<br>med lavt CD4-tall. Betydelig nedsatt nyrefunksjon eller lev | kreftsykdom, pågående eller nylig avs<br>lungefunksjon (f.eks. ALS) , Medfødt<br>verfunksjon, Annet, vurdert av lege.                                                                                                    |
|                            | Har du alvorlig helsetilstand?                                                                                                    | ⊘ Ja O Nei                                                                                                    |
|                            | Har du andre underliggende sykdom?                                                                                                    | Image: A start and a start a start |
|                            | Astma                                                                                                    |                                                                                                    |
|                            | Diabetes                                                                                                    |                                                                                                    |
|                            | Fedme (KMI>30)                                                                                                    |                                                                                                    |
|                            | Forhøyet blodtrykk                                                                                                    |                                                                                                    |
|                            | Hjertesykdom                                                                                                    |                                                                                                    |
|                            | Kols                                                                                                    |                                                                                                    |
|                            | Kreft                                                                                                    |                                                                                                    |
|                            | Leversykdom                                                                                                    |                                                                                                    |
|                            | Nedsatt immunforsvar                                                                                                    |                                                                                                    |
|                            | Nevrologisk eller nevromuskulær sykdom                                                                                                    |                                                                                                    |
|                            | Kronisk nyresykdom                                                                                                    |                                                                                                    |
|                            | Røyker du daglig?                                                                                                    |                                                                                                    |
|                            | Annet                                                                                                    |                                                                                                    |
|                            |                                                                                                    |                                                                                                    |

- > Når du avhuker: Har du andre underliggende sykdom? Vil du få alle feltene under.
- Er indeksen en kvinne, vil du også få spørsmål om indeks er gravid så lenge indeks er gammel nok eller ung nok.
- > Velg JA eller NEI på alvorlig helsetilstand

| Smittekilde                                                                                             |                   |          |          |
|----------------------------------------------------------------------------------------------------|-------------------|----------|----------|
| Smittekilde                                                                                             |                   |          |          |
| Kartlegger eksponering for Covid-19 de siste 14 dagene fra starten av f                                 | COVID-symptomene. |          |          |
| Har du hatt kontakt med noen med mistanke om eller bekreftet Covid-19-<br>infeksjon de siste 14 dagene? | Ja                |          | × -      |
| Hvor er det sannsynlig at kontakten skjedde?                                                            | Helseinstitusjon  |          | × -      |
| Hvor er det sannsynlig at kontakten skjedde? (plass på kartet)                                          | 60,136306         | 9,207286 | <b>Q</b> |
| Navn på sted for mulig kontakt?                                                                         | doktorkontoret    |          |          |
| Dato for mulig kontakt                                                                                  | 26-10-2020        |          |          |
| Er det flere steder som kan være potensielle smittekilder?                                              |                   |          |          |

Disse felter er viktig å fylle ut

- Har du hatt kontakt med noen med mistanke om eller bekreftet Covid-19 infeksjon de siste 14 dagene?
- Hvor er det sannsynlig at kontakten skjedde?
- Hvor er det sannsynlig at kontakten skjedde? (plass på kartet)
- Dato for mulig kontakt
- Hvis det er flere steder som kan være potensielle smittekilder huker du av her, og du vil få tilsvarende felter på nytt, for å fylle inn andre steder

Fordi det tar ut informasjon til dashbordelementene, så man må fylle ut for at kart, statistikker og tall blir rette.

Man kan naturlig nok skrive inn sted for kontakt, det vil eventuelt vises når man tar ut rapporter.

#### Reisehistorikk utenlands og innenlands

## Bildet under viser hvordan det ser ut

| Reisehistorikk i utlandet                                                         |                         |   |
|-----------------------------------------------------------------------------------|-------------------------|---|
| Har du vært på reise i utlandet de siste 14<br>dagene før første symptom?         | Velg eller søk i listen | • |
| Oppholdsdato fra                                                                  | dd-MM-yyyy              |   |
| Dato for hjemkomst                                                                | dd-MM-yyyy              |   |
| Reisehistorikk innenlands                                                         |                         |   |
| Dette inkluderer kortere reiser til naboko                                        | mmunen og tettsted.     |   |
| Har du vært på reise innenlands i de siste<br>14 dagene før de første symptomene? | Ja                      | × |
| Kommune 1                                                                         | [Vennligst velg]        | Ð |
| Sted 1                                                                            |                         |   |
| Sted 1 oppholdsdato fra                                                           | dd-MM-yyyy              |   |
| Sted 1 oppholdsdato til                                                           | dd-MM-yyyy              |   |
| Kommune 2                                                                         | [Vennligst velg]        | Ð |
| Sted 2                                                                            |                         |   |

Du kan fylle inn opptil fire reisesteder innenlands

Feltene:

- > Har du vært på reise i utlandet de siste 14 dagene før første symptom?
- > Har du vært på reise innenlands de siste 14 dagene før de første symptomer?

Det er viktig å fylle dem ut, da det først og fremst vil kartlegge reisehistorikk, men det vil også vises på dashbordelementer, og viktig for at statistikk og tall skal bli riktige.

#### Nærkontakter og informasjon om hjemmeisolering

Her er et bilde ferdig utfyllt vist frem:

| Nærkontakter                                                                                                    |                                                                                                    |  |  |  |
|----------------------------------------------------------------------------------------------------|----------------------------------------------------------------------------------------------------|--|--|--|
| Med nærkontakter menes personer som har hatt tett kontakt med en person som er bekreftet syk med covid-19 fra 48 timer før symptomdebut og til personen er avisolert. |                                                                                                    |  |  |  |
| Har du hatt nærkontakt med noen i de siste 43 timene før de første<br>symptomene?                                                                                     | Ja<br>Husk å legge til disse personer som kontakter i seksjon "Relasjoner".                                                                                                    |  |  |  |
| Har du i perioden fra og med 48 timer før de første symptomene vært<br>utenfor hjemmet ditt?                                                                          | Ja                                                                                                    |  |  |  |
| Helseinstitusjon                                                                                                    |                                                                                                    |  |  |  |
| Navn på institusjon                                                                                                    |                                                                                                    |  |  |  |
| Arrangement                                                                                                    |                                                                                                    |  |  |  |
| Barnehage /skole                                                                                                    |                                                                                                    |  |  |  |
| Offentlig transport                                                                                                    |                                                                                                    |  |  |  |
| Organisert fritidsaktivitet                                                                                                    |                                                                                                    |  |  |  |
| Privat husstand                                                                                                    |                                                                                                    |  |  |  |
| Serveringssted/bar/utested                                                                                                    |                                                                                                    |  |  |  |
| Universitet/Jobb                                                                                                    |                                                                                                    |  |  |  |
| Annet sted                                                                                                    |                                                                                                    |  |  |  |
| Informasjon om hjemmeisolering:                                                                                                    |                                                                                                    |  |  |  |
| Du skal være hjemme i minst 8 dager etter at du ble syk, og i minst 3 kan hjelpe deg å handle. Du ber ikke benytte offentig transport i isolas                        | tegn uten Covid symptomer. Hold en meter avstand til andre i hjemmet. Hvis mulig bruk eget rom og bad. Bruk egne baderomsantikler. Vask overflater hyppig. Avtal med noen som<br>jonsperioden. Avtal med fastlegen hvordan du skal falge med på din egen helsetlistand. De du bor sammen med må også i karantene i 10 dager. |  |  |  |
| Personen har fått informasjon om hjemmelsolering                                                                                                    | Alvorlig helsetlistand = må være i isolasjon i 14 dager                                                                                                    |  |  |  |
| Innsykningsdato                                                                                                    | 26-10-2020                                                                                                    |  |  |  |
| Dato for planlagt siste dag i isolasjon                                                                                                    | 02-11-2020                                                                                                    |  |  |  |
| - Fullfør Bakgrunns- undersøkelse                                                                                                    | Slett Bakgrunns- undersøke                                                                                                    |  |  |  |

- Man får informasjon om å legge inn relasjoner hvis du har vært i kontakt med noen 48 timer før første symptomer. Dette er nærkontakter og kontakter.
- Har du vært utenfor hjemmet og vært et sted får du valget om å spesifisere disse plassene.
- > Ved alvorlig helsetilstand får man en advarsel om hvor lenge man må være i isolasjon
- Innsykningsdatoen er hentet fra steget helsestatus.
- > Trykk Fullfør når du er ferdig.

## Relasjoner

Ved siden av alle stegene har du et felt som heter Relasjoner.

Når du registrerer kontakter her, vil kontakten automatisk opprettes i programmet: Nærkontaktsregistrering og oppfølging.

| Relasjoner   Legg til       | ^ 0 |
|-----------------------------|-----|
| Det finnes ingen relasjoner |     |
|                             |     |

## Trykk Legg til.

Legg til relasjon

| 1  |                                                         |  |
|----|---------------------------------------------------------|--|
|    | Vennligst velg en relasjon                              |  |
|    | Vennligst velg en relasjon<br>I samme husstand - Hjemme |  |
|    | Nærkontakt - Annet                                      |  |
| 1  | Nærkontakt - Barnehage/skole                            |  |
|    | Nærkontakt - Helseinstitusjon                           |  |
|    | Nærkontakt - Hjemmebesøk                                |  |
|    | Nærkontakt - Servicenæring                              |  |
| 02 | Nærkontakt - Sosial                                     |  |
|    | Nærkontakt - Ukjent                                     |  |
|    | Nærkontakt - Universitet/jobb                           |  |

Velg om kontakten bor på samme sted eller om indeks har vært i kontakt på et av de andre stedene.

Når du har valgt, kan du søke etter eksisterende kontakt eller registrere en ny kontakt. Søkefunksjonen fungerer på samme måte som ved søk av indeks. Du finner dette her.

| egg til relasjon          |                                             |                                                                   |                                |
|---------------------------|---------------------------------------------|-------------------------------------------------------------------|--------------------------------|
| Nærkontakt - Servicenærin | ig                                          |                                                                   |                                |
|                           |                                             | Dette tilfellet har vært i nærkontakt (servicenæring) med 🗲 Denne | personen er nærkontakt (servic |
| Adresse                   | oppholds eller bostedsadresse               | Registrere                                                        |                                |
| Folkeregistrert adresse   | folkeregistrert adresse                     |                                                                   |                                |
| Fornavn                   | lær                                         | Søk etter person                                                  |                                |
| Etternavn                 | læringsen                                   | Fornavn                                                           |                                |
| Kjønn                     | Mann                                        |                                                                   |                                |
| Fødselsnummer             | 21048012345                                 | Etternavn                                                         |                                |
| Fødselsdato               | 21-04-1980                                  | Telefonnummer Er V Eksakt verdi                                   |                                |
| Alder                     | 40                                          | Fødselsdato Er 🗸 Eksakt dato                                      |                                |
| Telefonnummer             | 12345678                                    |                                                                   |                                |
| E-post Adresse            | ler@epost.no                                | More options                                                      | ~                              |
| Fødeland                  |                                             | Fill in at least 1 attribute to search                            | Q                              |
| Sivilstand                | Enslig, enkemann, eller <mark>s</mark> kilt |                                                                   |                                |
| Yrke                      | Butikkansatt                                |                                                                   |                                |
| Annet Yrke                |                                             |                                                                   |                                |
| Navn og Adresse,          | navn på butikk                              |                                                                   |                                |

# I veiledningen vil vi velge å registrere en ny kontakt

| Registrerende organisasjonsenhet                                                  | Birkenes Kommune           |   |
|-----------------------------------------------------------------------------------|----------------------------|---|
| Dato for siste kontakt med bekreftet COVID-19 tilfelle                            | 28-10-2020                 |   |
| Profil                                                                            |                            |   |
| Føriselsnummer / D-Nummer / DUE nummer                                            | 20127200190                |   |
|                                                                                   | Slå opp og hent profildata |   |
| Fornavn                                                                           | test relasjon              |   |
| Etternavn                                                                         | etternavn                  |   |
| Oppholds- eller bostedsadresse                                                    | adresse                    |   |
| Fødselsdato                                                                       | 20-12-1972                 |   |
| Alder                                                                             | 47                         |   |
|                                                                                   |                            |   |
| Alder                                                                             | 47                         |   |
| Telefonnummer                                                                     | 87654321                   | ] |
| Tidligere kasusnummer                                                             |                            | ] |
| Kjønn                                                                             | Mann 🗶 🗸                   |   |
| E-post                                                                            |                            | ] |
| Fødeland                                                                          | Norge × -                  | ) |
| Nærmeste pårørende - Fornavn                                                      |                            | ] |
| Nærmeste pårørende - Etternavn                                                    |                            |   |
| Nærmeste pårørende - Telefon                                                      |                            | ] |
| Yrke / skole / barnehage                                                          | Laboratoriearbeider × -    |   |
| Navn og adresse på arbeidssted,<br>studiested, skole, barnehage eller<br>ignende. | laboratoriested            |   |

I dette bildet er det viktig å fylle inn dato for siste kontakt med bekreftet COVID-19 tilfelle, slik at nærkontaktstatistikker og tall på dashbord ikke blir feil.

På samme måte som med indeksregistrering, så har du muligens ikke all informasjon tilgjengelig med en gang.

Fyll inn fødselsnummer og bruk folkeregisterknappen til å slå opp og hente data!

Lagre når du har fyllt inn det du har tilgjengelig om nærkontakt.

Da vil relasjonen med informasjon legge seg i listen her:

| Relasjoner   Legg til |                                                           |                    |                  |                       | ~ 0 |
|-----------------------|-----------------------------------------------------------|--------------------|------------------|-----------------------|-----|
|                       | Relasjoner                                                | Person Fødselsdato | Person Fornavn   | Person Etternavn      |     |
|                       | Dette tilfellet har vært i nærkontakt (servicenæring) med | 05-10-1980         | navn på relasjon | etternavn på relasjon |     |

Under relasjoner har du felt for notater, som virker helt likt som notater under helsestatus. Over har du profilen. Skal du redigere profilen kan man trykke på rediger for å legge til mer informasjon.

Nå har du lært å registrere en indeks, fått et innsyn på hva som er viktig å fylle ut, planlegge fremtidige hendelser, og legge til relasjoner.